## Comunicación entre objetos

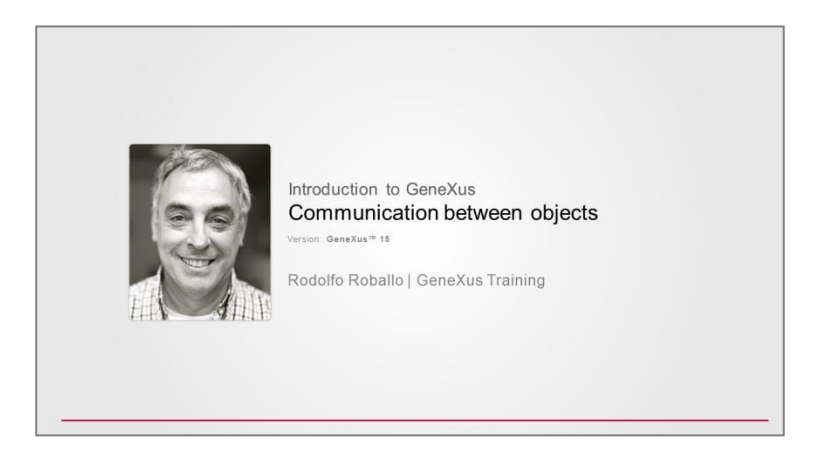

En situaciones anteriores nos hemos encontrado con la necesidad de llamar a un objeto desde otro.

Por ejemplo, cuando implementamos el objeto procedimiento AttractionsList, necesitamos filtrar las atracciones que tienen como nombre de país "France":

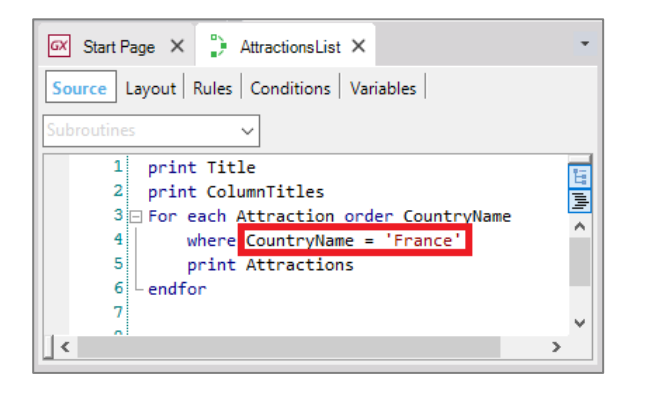

o, lo que era similar, identificador de país igual a 2 (que correspondía a "France")

...y para lograrlo, utilizamos valores fijos en el código:

| 🐼 Start Page 🗙 🦆 AttractionsList* 🗙                                                                                                    | *           |
|----------------------------------------------------------------------------------------------------|-------------|
| Source * Layout   Rules   Conditions   Variables                                                                                              |             |
| Subroutines ~                                                                                                    |             |
| <pre>1 print Title 2 print ColumnTitles 3 □ For each Attraction order CountryName 4 where CountryId = 2 5 print Attractions 6 endfor 7 </pre> | < > hhi III |
| _ <                                                                                                    | >           |

Pero esto implica que si quisiéramos filtrar las atracciones de un país diferente a Francia, deberíamos modificar

el código del procedimiento ¡cada vez!

Lo ideal sería que pudiéramos "recibir" de alguna manera en este objeto ese valor por el que queremos filtrar.

|          | GeneXus                                                                                                    |
|----------|----------------------------------------------------------------------------------------------------|
| Object A | Object B: AttractionsList                                                                                                    |
|          | AttractionsList X<br>Source Layout Rules Conditions Variables<br>Subroutines<br>1 print Title<br>2 print ColumnTitles<br>3 For each Attraction order CountryName<br>4 where CountryId = Sparm<br>5 endfor<br>4 or int Attractions<br>5 endfor<br>5 endfor<br>6 endfor<br>5 endfor<br>6 endfor<br>6 endfor<br>6 endfor<br>6 endfor<br>6 endfor<br>6 endfor<br>6 endfor<br>6 endfor<br>6 endfor<br>6 endfor<br>6 endfor<br>6 endfor<br>6 endfor<br>7 endfor<br>7 end |

Dicho de otro modo, que otro objeto GeneXus pueda permitir al usuario elegir ese valor:

|          | GeneXus                                                                                                    |
|----------|----------------------------------------------------------------------------------------------------|
| Object A | Object B: AttractionsList                                                                                                    |
| Bvag     | AttractioneList* X<br>Source* Layout Rules Conditions Variables<br>Subroutines<br>1 print Title<br>9 For each Attraction order CountryName<br>4 where CountryI a Sparm<br>5 endfor<br>5 endfor<br>6 endfor<br>6 endfor<br>6 endfor<br>6 endfor<br>6 endfor<br>6 endfor<br>6 endfor<br>6 endfor<br>6 endfor<br>6 endfor<br>6 endfor<br>6 endfor<br>7 endfor<br>7 endfor<br>8 endfor<br>7 endfor<br>8 endfor<br>8 endfor |

... y luego lo envíe a este objeto procedimiento para que liste las atracciones en base a ese país recibido.

|          | GeneXus                                                                                                    |
|----------|----------------------------------------------------------------------------------------------------|
| Object A | Object B: AttractionsList                                                                                                    |
| Bvag     | AtractionsList * X<br>Source * Layout Rules   Conditions   Variables  <br>Source * Layout Rules   Conditions   Variables  <br>Source * Layout Rules   Conditions   Variables  <br>Source * Layout Rules   Conditions   Variables  <br>Source * Layout Rules   Conditions   Variables  <br>Source * Layout Rules   Conditions   Variables  <br>Source * Layout Rules   Conditions   Variables  <br>Source * Layout Rules   Conditions   Variables  <br>Source * Layout Rules   Conditions   Variables  <br>Source * Layout Rules   Conditions   Variables  <br>Source * Layout Rules   Variables   Variables  <br>Source * Layout Rules   Variables   Variables  <br>Source * Layout Rules   Variables   Variables  <br>Source * Layout Rules   Variables   Variables |

Veremos a continuación, mediante este ejemplo, cómo implementar la comunicación entre objetos GeneXus.

Para empezar, debemos crear un objeto que sea capaz de ofrecernos una pantalla para pedir valores al usuario y hacer algo con esos valores. El objeto que permite esto es el **web panel**, que estudiaremos en detalle más adelante. Por ahora digamos que se trata de un panel visual muy flexible que permite pedir datos al usuario, mostrar información de la base de datos o de otras fuentes, entre otras cosas. Por ejemplo, el Work With de atracciones fue implementado automáticamente por GeneXus como un Web Panel.

| <pre>price bot view Layout insert suid Anontege Manager Vindow Tools Rep</pre>                                                                                                    |
|----------------------------------------------------------------------------------------------------|
| Image: Section of the section of the section of th                           |
| KB Explorer       # X       X dtractionsList X       WW4traction X       X         Cpen: [hans or Fatter       Web Form        Kules        Conditions        Variables         Construction X       Meb Form        Rules        Conditions        Variables         Construction X       Attractions       Variables       Image: Attraction X       Image: Attraction X       Image: Attractin X       Image: Attraction X       Image: Attra                                                                                                    |
| Open:     [hume of Pattern                   * TravelAgency             ~ © Rot Module                  ~ © GeneXus                      Artipot                  Attraction                Attractions                Attractions                Attractions                Attractions                Attractions                Attractions                Attractions                Attractions                Attractions                                                                                                    |
| Contraction Name     Attraction Name     Attraction Nam     Attraction Name     Attraction Name     Attraction Name     A |
| <ul> <li></li></ul>                                                                                                    |
| > ☐ GeneXus     Image: Image: I                       |
| Atrine     Image: Constraint of the second second sec                      |
| Image: Attraction in the second second s              |
| Image: Constraint of the second second se             |
| Work/Mutacion     Image: Constraint of the second second sec                      |
| I AttractionAttractionWC                                                                                                    |
| AttractionGeneral                                                                                                    |
|                                                                                                    |
| Ordered By       WWAttraction                                                                                                    |
| AttractionsList                                                                                                    |
| * AttractionsPerCategory                                                                                                    |
| CategoriesAndTheirAttractionsList                                                                                                    |
| Category AttractionName CountryName CategoryName CityName & Update & & CityName & CountryName & CategoryName & CityName & & CityName & & CityName & & & & & & & & & & & & & & & & & & &                                                                                                    |
| Countries/VithMoreThan2Attractions                                                                                                    |
|                                                                                                    |
| Customer Customer                                                                                                    |
| 🔓 Diagram1                                                                                                    |
| La Diagram2                                                                                                    |
| 💑 Diagram3                                                                                                    |
| L Diagram4 K K                                                                                                    |

Entonces, vamos a crear un objeto de este tipo. Lo llamaremos EnterAttractionsFilter:

| New Object                                                     |                                                                                                    | Х |
|----------------------------------------------------------------|----------------------------------------------------------------------------------------------------|---|
| Select a Category:                                             | Select a Type:                                                                                                    |   |
| Common<br>Workflow<br>Webling<br>Webling<br>Webling<br>Webling | Image         Image         Image |   |
| Web application form. Int                                      | eract with end user using events, show or request data and more.                                                                                                    |   |
| Name:                                                          | EnterAttractionsFilter                                                                                                    |   |
| Description:                                                   | Enter Attractions Filter                                                                                                    |   |
|                                                                | Create Cancel                                                                                                    |   |

Veamos que se crea un Form Web, que será la pantalla del objeto. Contiene únicamente una tabla.

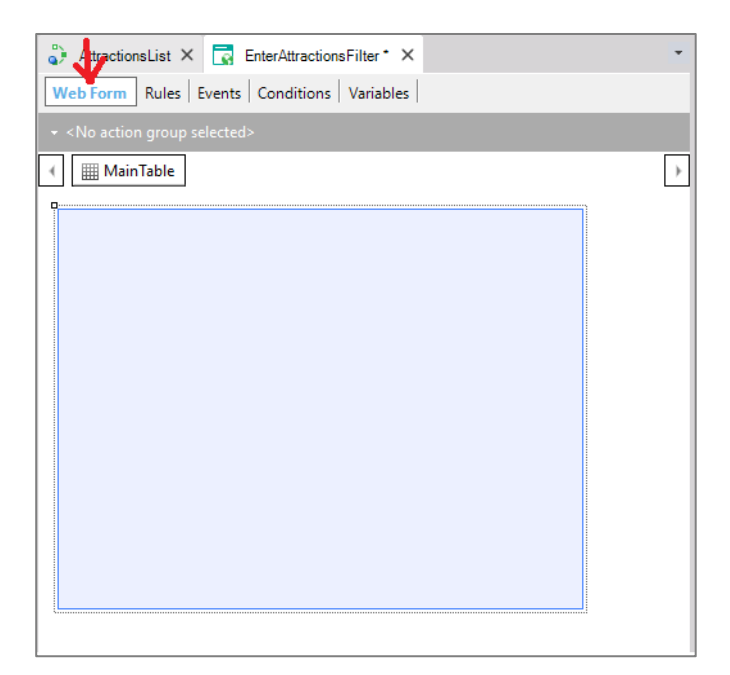

## Le agregamos una variable CountryId

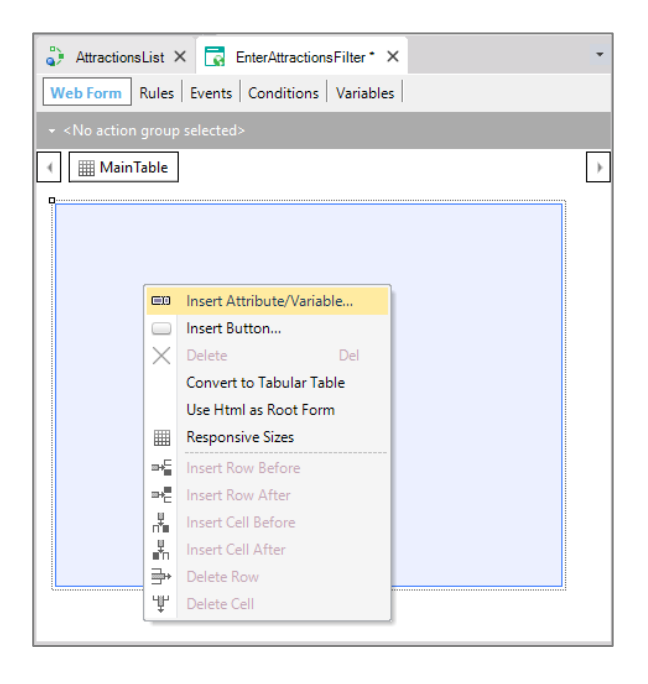

la que por nombrar igual que al atributo queda basada en él, y, por lo tanto, asume su mismo tipo de datos. De este modo si le cambiamos el tipo de datos al atributo, por ejemplo, por numérico de 10 en vez de 4, la variable automáticamente cambiará tomando ese nuevo valor.

| Attrac  | Insert Attribu | te/Variable       |            |           |        | ×    | - |
|---------|----------------|-------------------|------------|-----------|--------|------|---|
| Web For | Filters        |                   |            |           |        | - 64 |   |
|         | Pattem:        | New Variable      |            | ×         | :      |      | Б |
|         | Object Type    | 📜 🤌 🌾   Filter    |            | ×         | :      |      | Ľ |
|         | Object.        | Variable: &Count  | tryId      | ^         | •      |      |   |
|         | Name           | Name              | CountryId  |           |        | ^    |   |
|         | K Today        | Description       | Country Id |           |        |      |   |
|         | & Time         | Column title      | Country Id | 7         |        |      |   |
|         | & Pgmn         | Class             | Attribute  |           | _      |      |   |
|         | & Pgmd         |                   |            | Help      |        |      |   |
|         | Airline        | Y Type Definition | n          |           | ount   |      |   |
|         |                | Based on          | CountryId  |           | -      |      |   |
|         | Airpor         | Data Type         | Numeric    |           | -      |      |   |
|         | Airpor         | Length            | 4          |           | ne     |      |   |
|         | Attrac         | Decimals          | 0          |           | ddress |      |   |
|         | 🕸 Attrac       | Signed            | False      |           | ł      |      |   |
|         | 🕸 Attrac       | Collection        | False      |           | lame   |      |   |
|         | 🕸 Attrac       | Dimensions        | Scalar     |           | hoto   |      |   |
|         | Categ          | Initial value     |            |           |        |      |   |
|         | Categ          |                   |            |           | ame    |      |   |
|         | CityId         |                   | ОК         | Cancel    | ]      |      |   |
|         | CityNa CityNa  |                   | Ivanie III | City Nair |        |      |   |
|         | Countr         | Vid               |            | Country   | a      |      |   |
|         | New Variabl    | le Eait           |            | ОК        | Cance  |      |   |

Ahora editamos las propiedades de la variable y veamos que su propiedad Control Type asume el valor Edit. Esto significa que cuando se ejecute el web panel este campo esperará que el usuario digite un valor numérico, pero no brindará ninguna ayuda para elegir qué valores existen en la base de datos y a qué país corresponde. Vamos a cambiar el tipo de control por Dynamic Combo Box:

| 🛟 AttractionsList X 🔂 EnterAttractionsFilter* X | •   | 0              | Properties                     | # ×               |
|-------------------------------------------------|-----|----------------|--------------------------------|-------------------|
| Web Form * Rules Events Conditions Variables *  |     | Ger            | neral Class                    |                   |
| - cNo action group colocted a                   |     | >              | 👌 🌾 Filter                     | ×                 |
|                                                 |     | ~              | Attribute/Variable: &Countryld |                   |
| MainTable Countryld                             | · · |                | Control Name                   | &Countryld        |
|                                                 |     |                | Attribute                      | &Countryld        |
| Country Id &CountryId                           |     |                | Label Position                 | Left              |
|                                                 |     |                | Label Caption                  | Country Id        |
|                                                 |     |                | Readonly                       | False             |
|                                                 |     |                | Return On Click                | False             |
|                                                 |     |                | ✓ Appearance                   |                   |
|                                                 |     |                | Class                          | Combo Box         |
|                                                 |     | Invite Message | Radio Button                   |                   |
|                                                 |     |                | Auto Resize                    | Edit              |
|                                                 |     |                | Width                          | Check Box         |
|                                                 |     |                | Height                         | Dynamic Combo Box |
|                                                 |     |                | Format                         | List Box          |
| ÓÓ                                              |     |                | Tooltip Text                   | Dynamic List Box  |
|                                                 |     |                | ∨ Control Info                 | Rating 🗸 🗸        |
|                                                 |     |                | Control Type                   | Edit 🚽 🗸          |
|                                                 |     |                | Input Type                     | Values            |
|                                                 |     |                | Notify Context Change          | False             |
|                                                 |     |                | > Behavior                     |                   |
|                                                 |     |                | > Cell information             |                   |
| L                                               |     |                | > Row information              |                   |

De esta manera se le va a ofrecer al usuario una serie de valores extraídos de la base de datos, para que él elija el que desea. ¿Qué valores? Los del atributo CountryId:

| Control Type            | Dynamic Combo Box |
|-------------------------|-------------------|
| Data Source From        | Attributes        |
| ltem Values             | Countryld         |
| 🛕 Item Descriptions     |                   |
| Sort Descriptions       | True              |
| Conditions              |                   |
| Instantiated Attributes |                   |
| Empty Item              | False             |
| Notify Context Change   | False             |

Es decir, se va a recorrer la tabla Country y cargar en el combo los Countrylds existentes. Pero como los identificadores no suelen decirnos nada, si bien la variable va a almacenar un identificador de país, lo que se le va a mostrar al usuario en la pantalla es el contenido del atributo que indiquemos aquí... Elegimos mostrar el nombre de país:

| Control Info      |                   |
|-------------------|-------------------|
| Control Type      | Dynamic Combo Box |
| Data Source From  | Attributes        |
| Item Values       | Countryld         |
| Item Descriptions | CountryName       |
| Sort Descriptions | Тгие              |

Y vemos cómo aparece la flechita indicadora de combo:

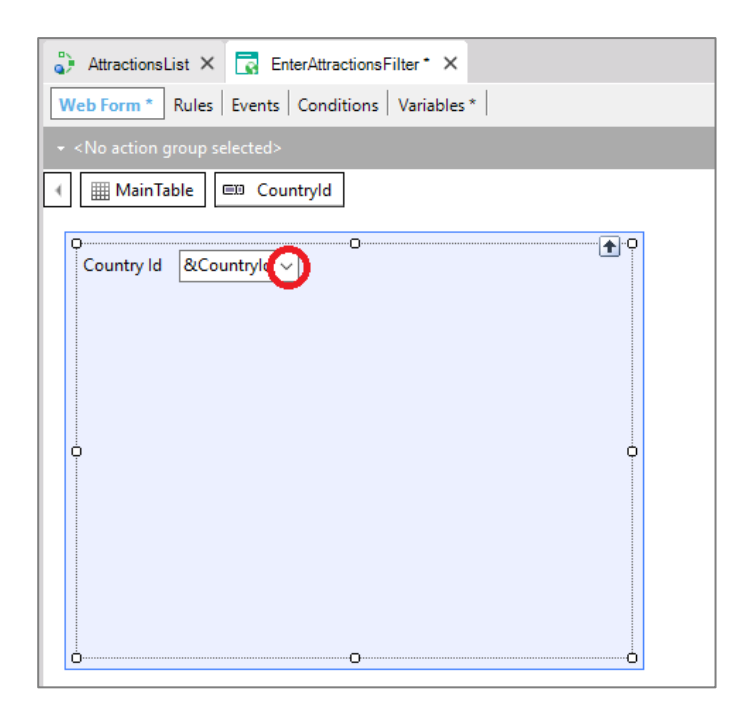

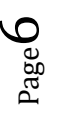

Resumiendo, esto nos ofrecerá en ejecución un combo que nos presentará la lista de países de la base de datos para elegir el que nos interesa.

Agregamos además un botón. Nos pide que indiquemos el nombre del evento que ese botón tendrá asociado. Lo llamamos: "List Attractions By Country":

| 🗳 AttractionsList × 🔂 EnterAttractionsFilter * × | Toolbox 9              | × |
|--------------------------------------------------|------------------------|---|
| Web Form * Rules Events Conditions Variables *   | Controls               | • |
| <no action="" group="" selected=""></no>         | ⊞10 Attribute/Variable |   |
|                                                  | Button                 |   |
|                                                  | Embedded Page          |   |
|                                                  | e Error Viewer         |   |
| Country Id &CountryId ~                          | Horizontal Rule        |   |
|                                                  | HyperLink              |   |
|                                                  |                        | _ |
|                                                  | A Text Block           | = |
|                                                  | Web Component          |   |
| Select/Define User Event X                       | Containers             |   |
| Event Name: Attractions By Country               | 🛃 Free Style Grid      |   |
| OK Carcel                                        | 💾 Grid                 |   |
|                                                  | C Group                |   |
|                                                  | Html                   |   |
|                                                  | III Responsive Table   |   |
|                                                  | Section                |   |
|                                                  | 🛅 Tab                  |   |
|                                                  | III Table              |   |
|                                                  | Extended Controls      |   |
|                                                  | ERHoverPanel           |   |

Y vemos que el texto del botón asume el mismo nombre por defecto:

| AttractionsList × 🔂 EnterAttractionsFilter* ×        | -       |
|------------------------------------------------------|---------|
| Web Form * Rules   Events   Conditions   Variables * |         |
|                                                      |         |
| MainTable                                            | <i></i> |
| Country Id &CountryId ~                              |         |
|                                                      |         |

Si nos posicionamos sobre él, presionamos botón derecho y elegimos Go to Event...

| Country Id &CountryId            | ~                                         |                                                                                                |          |                                        |
|----------------------------------|-------------------------------------------|------------------------------------------------------------------------------------------------|----------|----------------------------------------|
| O<br>List Attractions By Country | v                                         | 0                                                                                              |          | ·····••••••••••••••••••••••••••••••••• |
| ¢.                               |                                           | Insert Attribute/Variabl<br>Insert Button<br>Delete                                            | e<br>Del | Ģ                                      |
| 0                                |                                           | Convert to Tabular Tab<br>Responsive Sizes<br>Go To Event                                      | le       |                                        |
|                                  | an at at at at at at at at at at at at at | Insert Row Before<br>Insert Row After<br>Insert Cell Before<br>Insert Cell After<br>Delete Row |          |                                        |
|                                  | _<br>۳                                    | Delete Cell                                                                                    |          |                                        |

...vemos que se creó un evento con ese nombre, y se pasó de la solapa Web Form a la Events en forma automática, y el cursor está esperando a que ingresemos el código que se ejecutará cuando este evento se dispare. Es decir, cuando el usuario presione el botón asociado.

| 🗳 AttractionsList × 🔂 EnterAttractionsFilter* ×  | •     |
|--------------------------------------------------|-------|
| Web Form * Rules Events * Conditions Variables * |       |
| 'List Attractions By Count ~                     |       |
| 1 = Event 'List Attractions By Country'<br>2     | 100 T |

Lo que necesitamos que se haga en ese momento es llamar al objeto procedimiento AttractionsList que lista las atracciones y enviarle el país que queremos que utilice para filtrarlas:

| 🛟 AttractionsList 🗙 🛃 EnterAttractionsFilter * 🗙 | Ŧ  |
|--------------------------------------------------|----|
| Web Form Rules Events* Conditions Variables *    |    |
| 'List Attractions By Count ~                     |    |
| Event 'List Attractions By Country'              | 12 |
| 2 AttractionsList(&CountryId)                    | 닅  |
| 3 - Endevent                                     |    |
|                                                  |    |

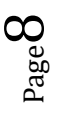

Notemos que al momento de apretar el botón y ejecutar este código, la variable &Countryld contendrá el identificador de país del país que el usuario haya elegido en el combo box en la pantalla. Anteriormente vimos que una variable es una porción de memoria a la cual le damos un nombre y nos sirve para guardar un dato en forma temporal, y que cada objeto tiene su sección de variables,

| 🗳 AttractionsList X 💽         | EnterAttractionsFilter * × |               | -           |
|-------------------------------|----------------------------|---------------|-------------|
| Web Form * Rules Events       | s* Conditions Variable     | s *           |             |
| Name                          | Туре                       | Is Collection | Description |
| 🖃 & Variables                 |                            |               |             |
| 🗄 🚷 Standard Variables        |                            |               |             |
| <ul> <li>CountryId</li> </ul> | Attribute:CountryId        |               | Country Id  |
|                               |                            |               |             |
| CountryId                     | Attribute:CountryId        |               | Country Id  |

o sea que las variables que se definen en un objeto son conocidas solamente dentro de ese objeto. Así, si dos objetos tienen una variable Countryld definida, aunque se llamen igual, se tratará de dos variables distintas.

Entonces, ¿cómo hacemos para que un objeto A pueda invocar a otro objeto B en un momento dado, pasándole valores?:

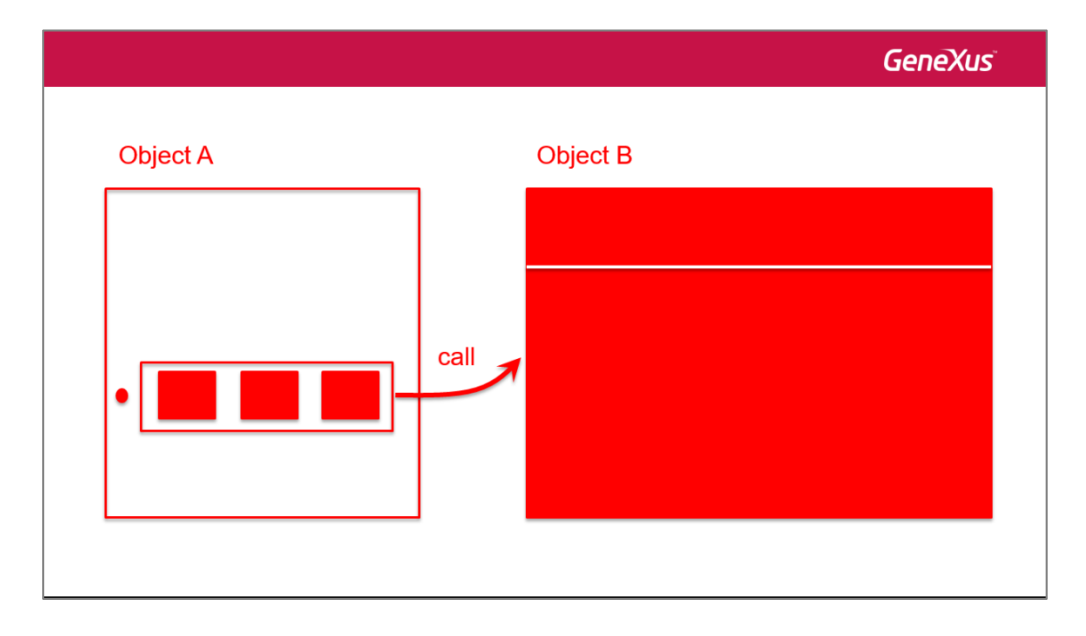

y que ese otro objeto B pueda cargar en sus variables internas los valores que se le enviaron, para poder hacer algo con esa información:

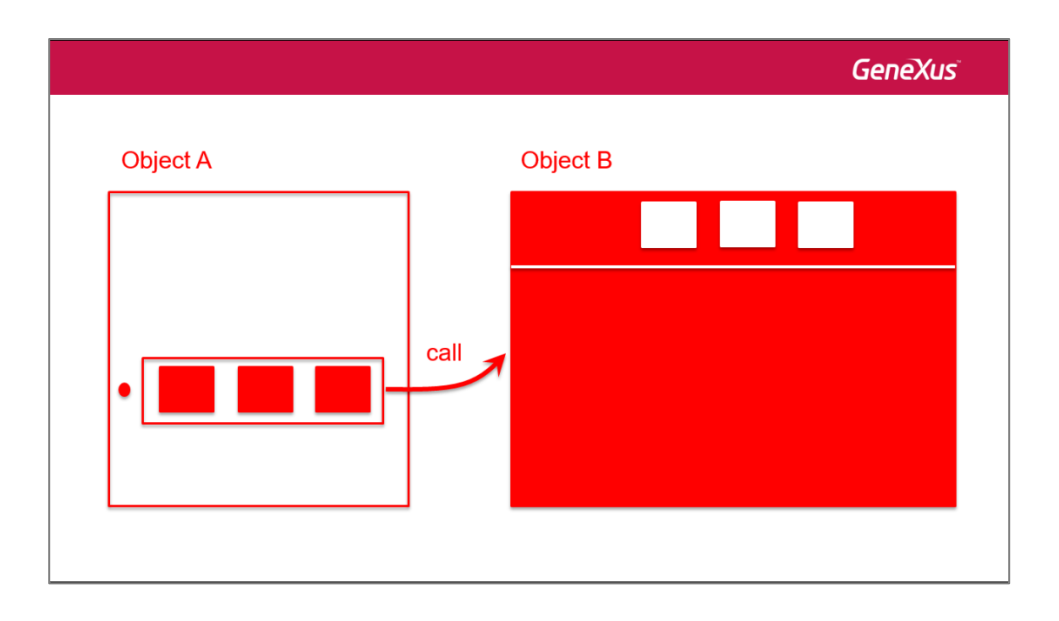

Para que un objeto pueda recibir valores (a los que llamamos **parámetros**), debemos ir a su sección Rules y escribir una regla **Parm**. Esa regla **Parm** declara los parámetros que el objeto puede recibir y/o devolver a quien lo llame.

|          | GeneXus   |
|----------|-----------|
| Object A | Object B  |
|          | Parm Parm |
|          |           |
|          |           |
|          |           |
|          |           |
| < ▷ 🖉 🕲  |           |

Como en nuestro ejemplo quien va a recibir los valores es el objeto procedimiento AttractionsList, abrimos el objeto y vamos a su sección de reglas.

Escribimos:

| AttractionsList* × 🔜 EnterAttractionsFilter ×             |              |
|-----------------------------------------------------------|--------------|
| Source Layout Rules* Conditions Variables*                |              |
| parm( in: &CountryId );                                   |              |
| 3 □ Output_file('AttractionsList.pdf', 'pdf');            |              |
|                                                           |              |
|                                                           | M            |
| AttractionsList × Reference EnterAttractionsFilter ×      | Tioolbox 7 X |
| Source Layout Rules Conditions Variables                  | Snippets     |
| 1 parm( in: &CountryId ):                                 | Assignment   |
| 2                                                         | 🗐 Default    |
| <pre>3 		Output_file('AttractionsList.pdf', 'pdf');</pre> | Cutput_file  |
| 5                                                         | 🖹 Parm       |
|                                                           | 🗎 Printer    |

Observemos que en la Toolbox se nos ofrecen todas las reglas que podríamos escribir en un objeto de este tipo. Entre ellas, la parm. Podríamos haberla arrastrado desde allí.

| 🐉 AttractionsList* X 🔜 EnterAttractionsFilter X 🔹         | T   | Toolbox     | <del></del> | × |
|-----------------------------------------------------------|-----|-------------|-------------|---|
| Source Layout Rules* Conditions Variables*                | Ξ   | Snippets    |             |   |
| 1 = parm( in: &CountryTd ):                               | ۵   | Assignment  |             |   |
|                                                           | ۵   | Default     |             |   |
| <pre>3 = Output_file('AttractionsList.pdf', 'pdf');</pre> | ۵   | Output_file |             |   |
| 5 = Parm(attOrVan);                                       | • 🗈 | Parm        |             |   |
|                                                           |     | Printer     |             |   |
|                                                           |     |             |             |   |
|                                                           |     |             |             |   |
| V V                                                       |     |             |             |   |
|                                                           |     |             |             |   |

Vemos también nos informa que tenemos que sustituir esto por un atributo o variable. Luego veremos el caso de los atributos. Por ahora solamente vemos el caso de las variables.

Con "in" estamos indicando que la variable &Countryld será un parámetro de entrada. Esto significa que solamente será utilizado para recibir un valor de quien lo llame. No para devolver. Podemos omitir esta información y dejar que GeneXus la infiera.

Hemos escrito el **nombre** de la variable, pero no la hemos ingresado como variable en el objeto. Para hacerlo, una de las formas es posicionarnos sobre el nombre, dar botón derecho y elegir "Add variable":

| 🛟 AttractionsList* X 🔜 EnterAttra | actio    | nsFilter X          |              | -      |
|-----------------------------------|----------|---------------------|--------------|--------|
| Source Layout Rules* Condition    | s   V    | 'ariables *         |              |        |
| 1 = Output_file('Attract          | tion     | sList.pdf', 'pdf'); |              |        |
| 3 ⊡ parm( in: &CountryI<br>4      |          | Add Variable        |              | ~      |
| 5                                 | Х        | Cut                 | Ctrl+X       |        |
| 6                                 | Ľ        | Сору                | Ctrl+C       |        |
|                                   | Ľ        | Paste               | Ctrl+V       |        |
|                                   | ×        | Delete              | Del          |        |
|                                   | 1        | Indent              |              |        |
|                                   | ŧ        | Unindent            |              |        |
|                                   | At       | Make Uppercase      | Ctrl+Shift+U |        |
|                                   | al<br>   | Make Lowercase      | Ctrl+Shift+L |        |
|                                   |          | Comment Selection   | Ctrl+Q       |        |
|                                   | _=<br>∓= | Collapse All        | cartonineto  |        |
|                                   | ĪT       | Expand All          |              |        |
|                                   |          | Toggle Bookmark     | Ctrl+B       |        |
|                                   | N        | Open                | F12          |        |
|                                   | 5        | References          | Ctrl+F12     |        |
|                                   | ٥        | Properties          | F4           | $\sim$ |
|                                   |          |                     |              | >      |

Si ahora vamos a la solapa de variables vemos que se la ha definido, basada, por defecto, en el tipo del atributo Countryld. Esto se debe a que la llamamos igual que a un atributo.

| 🛟 AttractionsList* 🗙 属                                    | EnterAttractionsFilter $	imes$ |               | •           |
|-----------------------------------------------------------|--------------------------------|---------------|-------------|
| Source   Layout   Rules   C                               | onditions Variables *          |               |             |
| Name                                                      | Туре                           | Is Collection | Description |
| ⊡. & Variables                                            |                                |               |             |
| <ul> <li>Standard Variables</li> <li>CountryId</li> </ul> | Attribute:CountryId            |               | Country Id  |

En este objeto hemos definido la variable con el mismo nombre y tipo de datos que la que usamos en el web panel para que el usuario ingresara el país:

| EnterAttractionsFilter ×                                                                                    | AttractionsList* ×                                                                          |
|----------------------------------------------------------------------------------------------------|---------------------------------------------------------------------------------------------|
| Web Form   Rules Events Conditions   Variables                                                              | Source   Layout Rules * Conditions   Variables *                                            |
| List Attractions By Count v<br>List Attractions By Country'<br>AttractionsList(&CountryId)<br>S<br>Endevent | <pre>1 parm( in: &amp;CountryId ); 2 3 Output_file('AstractionsList.pdf', 'pdf'); 4 5</pre> |
|                                                                                                    | < > > > *                                                                                   |

Sin embargo, como dijimos, son dos variables distintas. Una válida solamente en el web panel y la otra en el procedimiento. Podríamos haberlas llamado distinto en ambos objetos, pero para que la comunicación y el pasaje de información sea correcta, el tipo de datos debe coincidir entre quien llama y quien es llamado.

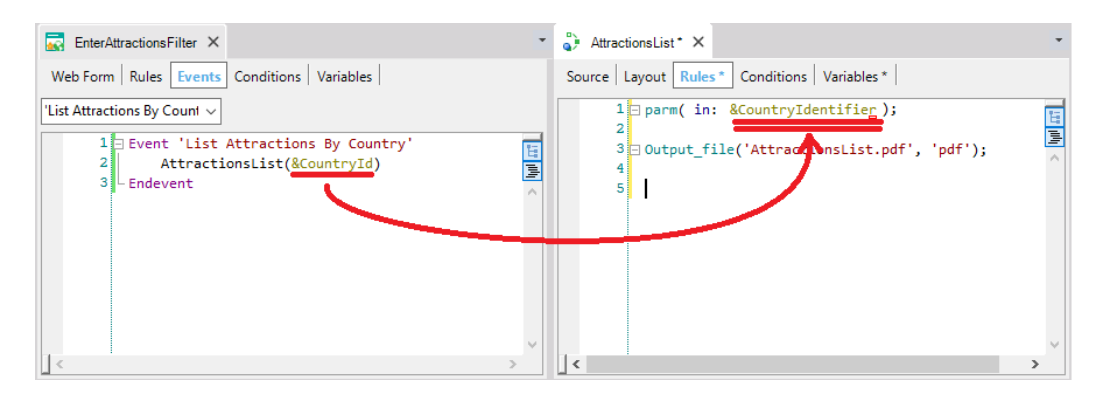

Ahora, nuestro objeto procedimiento está preparado para recibir a un identificador de país, en este caso desde el webpanel EnterAttractionsFilter.

Sólo nos resta quitar el filtro fijo que teníamos (el valor 2 de país) en el For each, y cambiarlo por la variable cuyo valor es recibido como parámetro.

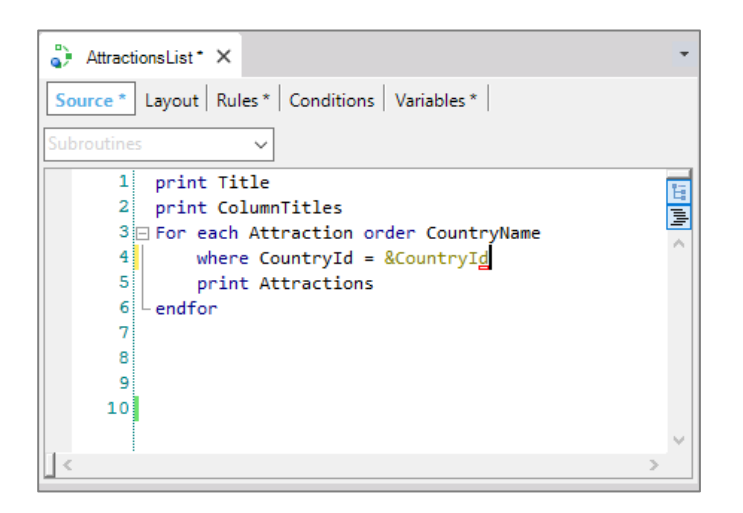

Observemos que al haber definido la regla Parm de esta manera, de ahora en adelante cualquier objeto que llame al procedimiento podrá (y deberá) pasarle el valor del identificador del país.

Ya no podrá invocarse a este procedimiento sin enviarle un valor de este tipo. Es por esta razón que el procedimiento AttractionsList ya no va a aparecer en el Developer Menu.

|              | GeneXus                   |
|--------------|---------------------------|
| Object A     | Object B: AttractionsList |
| • SCountryId | Call                      |

En el caso del webpanel teníamos ese valor en una variable:

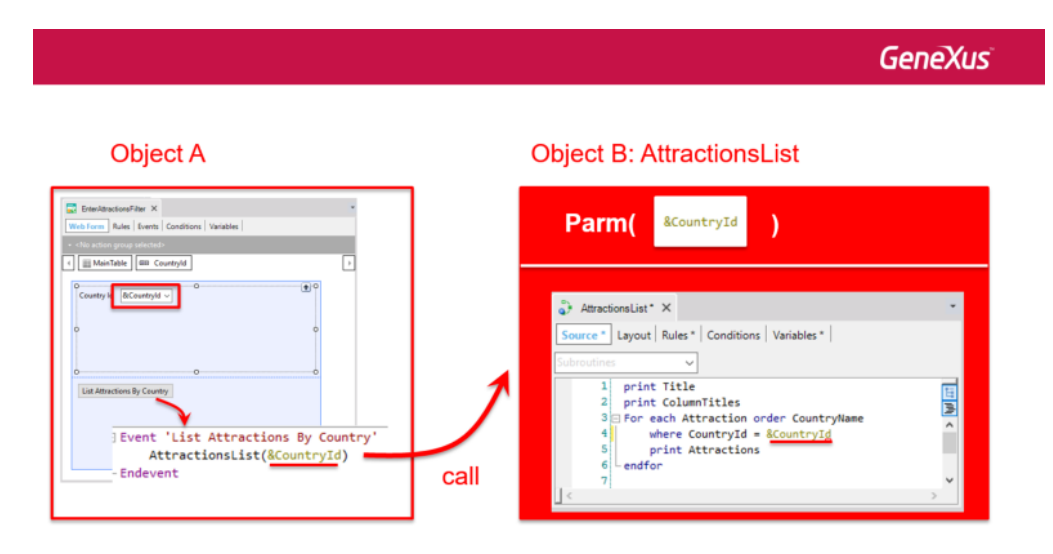

Pero si tuviéramos el dato en un atributo, incluiríamos dentro del paréntesis al atributo que corresponda,

|                                         | GeneXus                                                                                                    |
|-----------------------------------------|----------------------------------------------------------------------------------------------------|
| Object A                                | Object B: AttractionsList                                                                                                    |
| CountryId<br>AttractionsList(CountryId) | Brann(       &CountryId       )         Attractionalist * X       •         Source*       Layout Rules *   Conditions   Variables *           Cubroutines       •         1       print Title         2       print Columnitiles         3       For each Attraction order CountryName         4       where CountryId = &CountryId         5       print Attractions         7       endfor |

También podríamos pasar directamente un valor:

|                    | GeneXus                                            |
|--------------------|----------------------------------------------------|
| Object A           | Object B: AttractionsList                          |
| AttractionsList(2) | Call &CountryId &CountryId (Conditions) Variables* |

o en caso de tener que pasar dos o más valores, enviaríamos varios atributos, y/o valores explícitos, y/o variables, separados por coma:

|                                                                         | GeneXus     |
|-------------------------------------------------------------------------|-------------|
| Object A                                                                | Object B    |
|                                                                         | Parm( , , ) |
|                                                                         |             |
|                                                                         |             |
| AttractionsList( <u>attribute1</u> , <u>2</u> , <u>&amp;variable1</u> ) |             |
|                                                                         |             |

Esos parámetros también se declaran en la regla parm en forma ordenada y separados por comas.

Evidentemente, un objeto que no recibe parámetros no debe declarar regla Parm.

Vamos a probar lo que hemos hecho: F5. Vemos que ya no aparece el procedimiento AttractionsList. Ahora solamente podemos invocarlo a través del web panel...

| Airline                    | Airport                          | AttractionsPerCategory   |
|----------------------------|----------------------------------|--------------------------|
| CategoriesAndTheirAttracti | Category                         | CountriesWithMoreThan2At |
| Customer                   | EnterAttractionsFilter           | 🗐 Flight                 |
| R Home                     | Numbero Enter Attractions Filter | Report1                  |
| Supplier                   | www.attraction                   | wwCountry                |

En el combo del país, elegimos Francia...

| Enter Attractions Filter X | -               | •<br>• | ×<br>= |
|----------------------------|-----------------|--------|--------|
| Application Name           | L.              |        | -      |
|                            | <sub>bv</sub> G | eneX   | us     |
| Recents                    |                 |        |        |
| Country Id                 |                 |        |        |
| France                     | *               |        |        |
| Brazil<br>China            |                 |        |        |
| France<br>United States    |                 |        |        |
|                            |                 | •      |        |
|                            |                 |        |        |
|                            |                 |        |        |

Al haber elegido el valor France del dynamic combo, internamente se seleccionó el valor del identificador de Francia (en este caso el valor 2) y ese valor es el que se le envía al procedimiento AttractionslList.

Vemos que se ejecuta el reporte, mostrándonos solamente las atracciones del país France:

| aattractionslist.aspx ×   |        |                   |                  |                       | 4          | - |            | × |
|---------------------------|--------|-------------------|------------------|-----------------------|------------|---|------------|---|
| ← → C [] trialapps3.genex | us.con | n/Id8562acf4c97c0 | )fe8095a5c284d68 | 38e07/aattractionslis | t.aspx ්දි | 2 | <b>A</b> 0 | Ξ |
| aattractionslist.aspx     |        |                   | 1/1              |                       | ¢          | ± | ē          |   |
| T=00 00                   | >      | Attracti          | ons List         |                       |            |   |            |   |
| -                         | ld     | Name              | Country          | Photo                 |            |   |            |   |
|                           | 1      | Louvre Museum     | France           |                       |            |   |            |   |
|                           | 3      | Eiffel Tower      | France           | A                     |            |   |            |   |
|                           | 6      | Matisse Museum    | France           |                       |            |   |            | ľ |
|                           |        |                   |                  |                       |            |   |            |   |
|                           |        |                   |                  |                       |            |   | 41         |   |
|                           |        |                   |                  |                       |            |   | +          |   |
|                           |        |                   |                  |                       |            |   | -          |   |

Vamos a suponer ahora que queremos listar todas las atracciones cuyos nombres se encuentren entre dos valores elegidos por el usuario. Por ejemplo, entre la "A" y la "D".

Para eso, vamos a agregarle al webpanel que definimos previamente la posibilidad de que el usuario ingrese un nombre inicial y un nombre final para que, presionando un botón, se invoque a un listado que muestre todas las atracciones turísticas cuyos nombres se encuentren dentro de ese rango.

Vamos al webpanel EnterAttractionsFilter y agregamos una tabla con dos variables.

• &AttractionNameFrom... basada en la definición del atributo AttractionName:

| <ul> <li><no action="" gro<="" li=""> </no></li></ul> | Filt         | ters     |                  |                      |         |
|-------------------------------------------------------|--------------|----------|------------------|----------------------|---------|
| ( MainTable                                           | Patt         | em:      | New Variable     |                      | ×       |
|                                                       | Obje<br>Obje | ect Type | Al 🏹 Filter      |                      | ×       |
| Country Id                                            |              | N        | Variable: &Attra | ctionNameFrom        |         |
|                                                       |              | Caust    | Name             | AttractionNameFrom   | on      |
|                                                       |              | Count    | Description      | Attraction Name From | Id      |
|                                                       |              | Count    | Column title     | Attraction Name      | Id Name |
| 9 🕀                                                   | ~            | Count    | Class            | Attribute            | Name    |
|                                                       |              |          |                  |                      | Help    |
| 0                                                     |              |          | v Type Definitio | n                    |         |
|                                                       |              |          | Based on         | AttractionName       |         |
| 0                                                     |              |          | Data Type        | Character            | _       |
| List Attraction                                       |              |          | Length           | 50                   |         |
|                                                       |              |          | Collection       | False                |         |
|                                                       |              |          | Dimensions       | Scalar               |         |
|                                                       |              |          | Initial value    |                      |         |
|                                                       |              |          | > Validation     |                      |         |
| ) Outrus                                              |              |          | > Picture        |                      |         |
| Output                                                |              |          |                  |                      | ¥       |
| now: General                                          |              |          |                  | OK Ca                | ncel    |
|                                                       |              | _        |                  |                      |         |

• y & AttractionNameTo, también basada en la definición de AttractionName:

|     | ×   | >                     |                                                                                  |             |                 |
|-----|-----|-----------------------|----------------------------------------------------------------------------------|-------------|-----------------|
|     |     |                       | New Variable                                                                     | Pattem:     | III MainTable   |
|     | < 1 | >                     | 🔠 🌖 🌾 Filter                                                                     | Object Type |                 |
|     | ~   | ctionNameTo           | <ul> <li>Variable: &amp;Attra</li> </ul>                                         | Object:     | Country Id      |
| n   |     | AttractionNameTo      | Name                                                                             | Name        |                 |
|     |     | Attraction Name To    | Description                                                                      | & Count     |                 |
|     |     | Attraction Name       | Column title                                                                     | 🕸 Count     |                 |
| ame |     | Attribute             | Class                                                                            | 🕸 Count     | 9 🕀             |
|     |     | Help                  |                                                                                  |             | Attraction N    |
|     |     | n                     | ✓ Type Definitio                                                                 |             | 0               |
|     |     | AttractionName        | Based on                                                                         |             |                 |
|     | '   | Character             | Data Type                                                                        |             |                 |
|     |     | 50                    | Length                                                                           |             | List Attendia   |
|     |     | False                 | Collection                                                                       |             | LIST ATTIACTION |
|     |     | Scalar                | Dimensions                                                                       |             |                 |
|     |     |                       | Initial value                                                                    |             |                 |
|     |     |                       | > Validation                                                                     |             |                 |
|     |     |                       | > Picture                                                                        |             | Output          |
|     |     |                       |                                                                                  |             |                 |
|     |     | 50<br>False<br>Scalar | Length<br>Collection<br>Dimensions<br>Initial value<br>> Validation<br>> Picture |             | List Attractio  |

Como ya dijimos, esto significa que la definición de la variable está enlazada con la definición del atributo y si cambiamos el tipo de datos del atributo, automáticamente se cambiará la variable en forma acorde.

Luego agregamos un botón de evento "List Attractions By Name":

| Country Id &CountryId  Attraction Name From &AttractionNameFrom Attraction Name To &AttractionNameTo List Attractions By Country List Attractions By Name              |                                                                                                    |                                             | _ |
|----------------------------------------------------------------------------------------------------|----------------------------------------------------------------------------------------------------|---------------------------------------------|---|
| Country Id &CountryId ~<br>Attraction Name From &AttractionNameFrom<br>Attraction Name To &AttractionNameTo<br>List Attractions By Country<br>List Attractions By Name |                                                                                                    |                                             |   |
| Attraction Name From     &AttractionNameFrom       Attraction Name To     &AttractionNameTo       List Attractions By Country     List Attractions By Name             | Country Is                                                                                                    | d Recountered of                            |   |
| Attraction Name From       &AttractionNameFrom         Attraction Name To       &AttractionNameTo         List Attractions By Country       List Attractions By Name   | Country id                                                                                                    |                                             |   |
| Attraction Name From       &AttractionNameFrom         Attraction Name To       &AttractionNameTo         List Attractions By Country       List Attractions By Name   |                                                                                                    |                                             |   |
| Attraction Name From       &AttractionNameFrom         Attraction Name To       &AttractionNameTo         List Attractions By Country       List Attractions By Name   |                                                                                                    |                                             |   |
| Attraction Name From       &AttractionNameFrom         Attraction Name To       &AttractionNameTo         List Attractions By Country       List Attractions By Name   |                                                                                                    |                                             |   |
| Attraction Name From       &AttractionNameFrom         Attraction Name To       &AttractionNameTo         List Attractions By Country       List Attractions By Name   |                                                                                                    |                                             |   |
| Attraction Name From       &AttractionNameFrom         Attraction Name To       &AttractionNameTo         List Attractions By Country       List Attractions By Name   |                                                                                                    |                                             |   |
| Attraction Name To &AttractionNameTo List Attractions By Country List Attractions By Name                                                                              | Attractio                                                                                                    | on Name From & AttractionNameFrom           |   |
| Attraction Name To &AttractionNameTo List Attractions By Country List Attractions By Name                                                                              | , according to the second second second second second second second second second second second second second s |                                             |   |
| Attraction Name To       &AttractionNameTo         List Attractions By Country       List Attractions By Name                                                          |                                                                                                    |                                             |   |
| Attraction Name To &AttractionNameTo List Attractions By Country List Attractions By Name                                                                              |                                                                                                    |                                             |   |
| Attraction Name To &AttractionNameTo List Attractions By Country List Attractions By Name                                                                              |                                                                                                    |                                             |   |
| List Attractions By Country List Attractions By Name                                                                                                    | Attractio                                                                                                    | on Name To &AttractionNameTo                |   |
| List Attractions By Country List Attractions By Name                                                                                                    |                                                                                                    |                                             |   |
| List Attractions By Country List Attractions By Name                                                                                                    |                                                                                                    |                                             |   |
| List Attractions By Country List Attractions By Name                                                                                                    |                                                                                                    |                                             |   |
| List Attractions By Country List Attractions By Name                                                                                                    |                                                                                                    |                                             |   |
| List Attractions By Country List Attractions By Name                                                                                                    |                                                                                                    |                                             |   |
|                                                                                                    | List Attra                                                                                                    | actions By Country List Attractions By Name |   |
|                                                                                                    |                                                                                                    |                                             |   |
|                                                                                                    |                                                                                                    |                                             |   |
|                                                                                                    |                                                                                                    |                                             |   |
|                                                                                                    |                                                                                                    |                                             |   |

Nos posicionamos en el botón que acabamos de agregar, presionamos botón derecho y elegimos Go to event. Tenemos que invocar aquí dentro al procedimiento que imprimirá las atracciones turísticas del rango.

Ya teníamos el reporte AttractionsList... pero recibía por parámetro el identificador de país, no el rango de nombres. Vamos a grabarlo con otro nombre, AttractionsByName, y modificar su regla parm, para que ahora reciba dos parámetros de entrada: la variable &NameFrom, y la variable &NameTo:

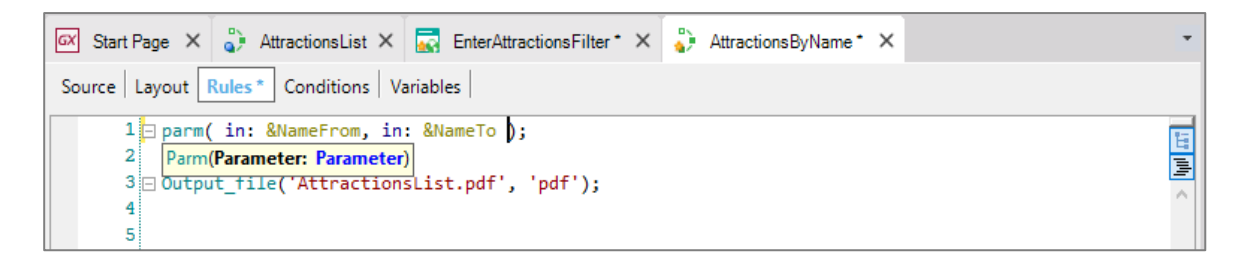

Tenemos que definirlas como variables, y especificarle el tipo de datos, así que hacemos botón derecho sobre la primera y presionamos "Add Variable"

| 🐼 Start Page 🗙 🦆 Attractio | onsList 🗙 🔜 EnterAttrac  | tionsFilter* 🗙 🎳 /           | AttractionsByName* × |  |
|----------------------------|--------------------------|------------------------------|----------------------|--|
| Source Layout Rules* Con   | ditions Variables        |                              |                      |  |
| 1 — parm( in: &Name<br>2   | Add Variable             |                              | ]                    |  |
| 3 ⊡ Output_file('A<br>4    | Function<br>Rule         | Ctrl+Shift+F<br>Ctrl+Shift+R |                      |  |
| 5                          | Cut<br>Cut<br>Copy       | Ctrl+X<br>Ctrl+C             |                      |  |
|                            | Paste X Delete           | Ctrl+V<br>Del                |                      |  |
|                            | t≡ Indent<br>t≣ Unindent |                              |                      |  |
|                            | A1 Make Uppercase        | Ctrl+Shift+U<br>Ctrl+Shift+I |                      |  |
|                            | Comment Selection        | Ctrl+Q<br>Ctrl+Shift+O       |                      |  |
|                            | T Collapse All           |                              |                      |  |
|                            | Toggle Bookmark          | Ctrl+B                       |                      |  |
| <                          |                          |                              |                      |  |

y editando sus propiedades, la basamos en el atributo AttractionName:

| 🐼 Start Page X 🦆 AttractionsList X 🔜 EnterAttractionsFilter * X 🛟 AttractionsByName * X | -            | Properties       | <del>4</del> )  |
|-----------------------------------------------------------------------------------------|--------------|------------------|-----------------|
| Source Layout Rules* Conditions Variables*                                              |              | 📜 🤌 🌾   Filter   | >               |
| 1 parm( in: &NameFrom, in: &NameTo );                                                   | 5            | ✓ Variable: &Nan | eFrom           |
|                                                                                         |              | Name             | NameFrom        |
| 4                                                                                       | ^            | Description      | Name From       |
| 5                                                                                       |              | Column title     | Attraction Name |
|                                                                                         |              |                  | <u>Help</u>     |
|                                                                                         |              | ✓ Type Definit   | on              |
|                                                                                         |              | Based on         | AttractionName  |
|                                                                                         |              | Data Type        | Character       |
|                                                                                         |              | Length           | 50              |
|                                                                                         |              | Collection       | False           |
|                                                                                         |              | Dimensions       | Scalar          |
|                                                                                         |              | Initial value    |                 |
|                                                                                         |              | > Validation     |                 |
|                                                                                         |              | > Picture        |                 |
|                                                                                         |              | > Control Info   |                 |
|                                                                                         | $\checkmark$ | > Behavior       |                 |
| <u>  </u> <u>·</u>                                                                      |              |                  |                 |

Hacemos lo mismo con & NameTo.

Ahora vamos a utilizar estas variables/parámetros en el For each..., para quedarnos con las atracciones que cumplan que su AttractionName sea mayor o igual al valor de la variable &NameFrom, así como menor o igual al valor de la variable &NameTo:

| Print Title<br>Print columnTitles                                                                                                  |
|----------------------------------------------------------------------------------------------------|
| For each Attraction order CountryName<br>Where AttractionName >= &NameFrom<br>where AttractionName <= &NameTo<br>Print Attractions |
| Endfor                                                                                                    |

Con esto el procedimiento está listo y solamente nos resta invocarlo desde el web panel.

Vamos al webanel y agregamos la invocación. Arrastramos el reporte AttractionsByName de esta ventana para no tener que digitarlo y entre paréntesis escribimos los parámetros separados por coma, en este caso las variables &AttractionNameFrom y &AttractionNameTo que se le ofrecen al usuario en la pantalla:

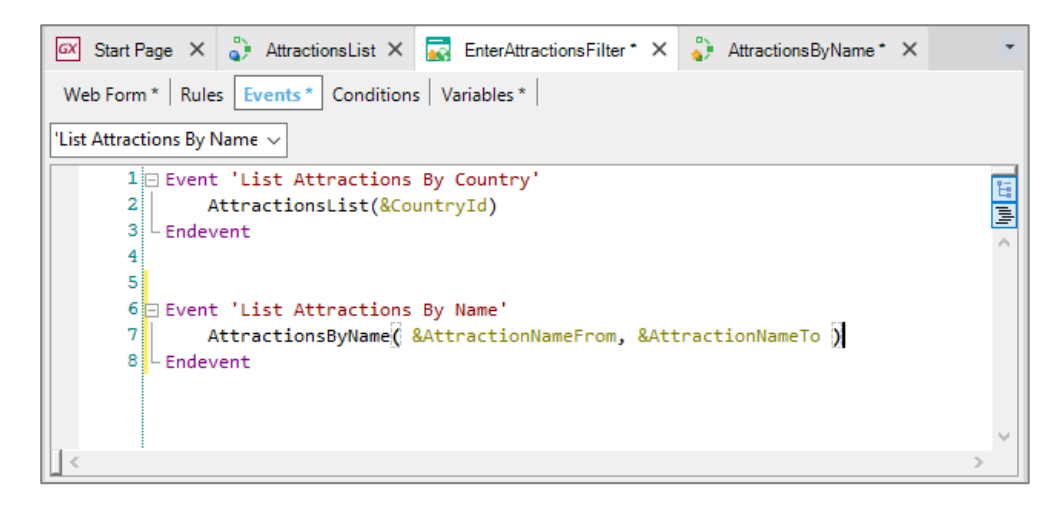

Observemos que el primer parámetro que escribimos en la invocación se cargará en el primer parámetro definido en la regla Parm del objeto llamado y el segundo parámetro de la llamada se cargará en el segundo parámetro del objeto invocado.

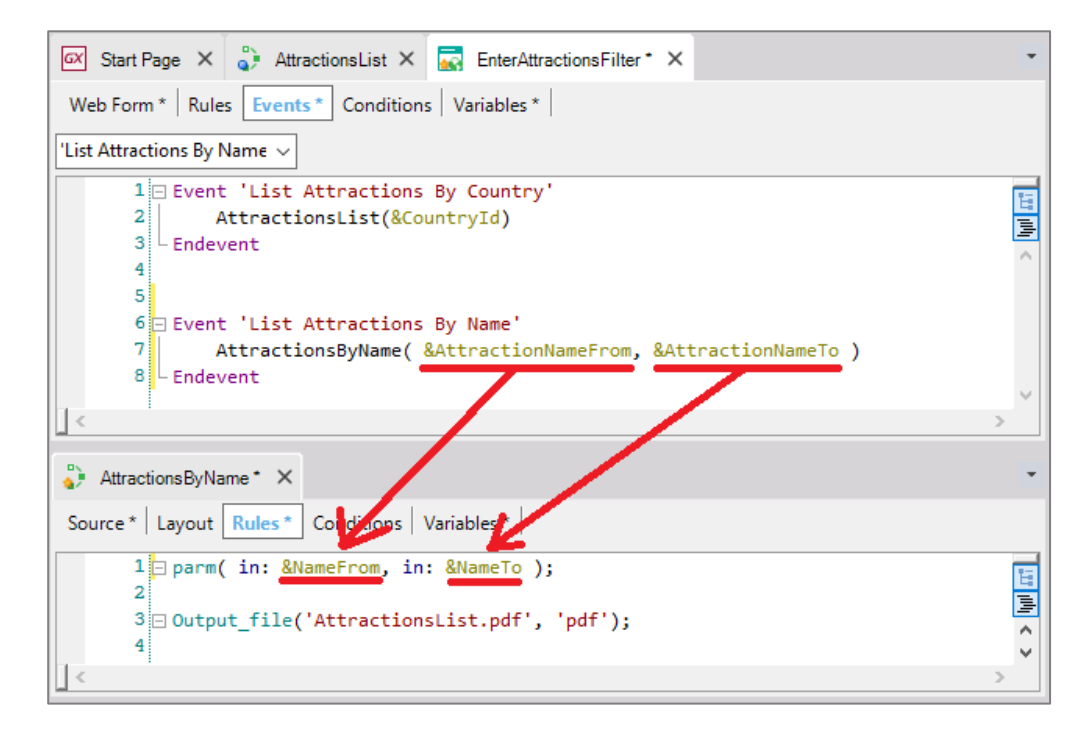

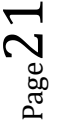

Debemos ser cuidadosos de respetar el orden en la invocación y en la definición de la regla Parm. Es buena práctica usar nombres relacionados como hicimos aquí, a efectos de entender mejor el código.

Notemos que los nombres que hemos elegido para las variables del web panel y las del procedimiento son distintas. Como ya dijimos, lo importante es que los tipos de datos enviados y recibidos, coincidan.

Presionemos F5 para ejecutar....

Abrimos el webpanel y para comenzar queremos ver todas las atracciones entre la "A" y la "Z":

| Enter Attractions Filter × ← → C □ trialapps3.ce | enexus.com/ld8 | 562acf4 | c97c0t | fe8095a5c284d688e      | e07/enti | <br>इ.ट्रट्र | 2   | _<br>() | × |
|--------------------------------------------------|----------------|---------|--------|------------------------|----------|--------------|-----|---------|---|
| Application                                      | n Name         |         |        |                        |          | by           | Gei | neXu    | Ŝ |
| Recents Enter A                                  | ttractions     |         |        |                        |          |              |     |         |   |
| Country Id                                       | Brazil         | ۳       |        |                        |          |              |     |         |   |
| Attraction Name From                             | А              |         |        |                        |          |              |     |         |   |
| Attraction Name To                               | Z              |         |        |                        |          | )            |     |         |   |
| List Attractions By Country                      |                |         |        | List Attractions By Na | ame      |              |     |         |   |
|                                                  | -              |         | _      |                        |          |              |     |         |   |

Presionamos el botón "List Attractions By Name"... y vemos que se listan todas las atracciones.

| 1000 to |    | Attractions List      |               |              |  |  |
|---------|----|-----------------------|---------------|--------------|--|--|
| -       | ld | Name                  | Country       | Photo        |  |  |
|         | 4  | Christ the Redemmer   | Brazil        |              |  |  |
|         | 2  | The Great Wall        | China         | XX           |  |  |
|         | 7  | Forbidden city        | China         |              |  |  |
|         | 1  | Louvre Museum         | France        | - ( - of any |  |  |
|         | 6  | Matisse Museum        | France        |              |  |  |
|         | 3  | Eiffel Tower          | France        | A            |  |  |
|         | 5  | Smithsonian Institute | United States |              |  |  |
|         |    |                       |               |              |  |  |

Ahora acotamos un poco más el rango, ponemos entre la 'A' y la 'F':

Y vemos cómo funcionó el filtro:

| 5-00 00 |    | Attraction          |         |       |
|---------|----|---------------------|---------|-------|
|         | ld | Name                | Country | Photo |
|         | 4  | Christ the Redemmer | Brazil  |       |
|         | 3  | Eiffel Tower        | France  | A     |
|         |    |                     |         |       |

Para finalizar enviemos todo lo que hicimos a GeneXus Server...

| Pen   | s     |     |               |                          |            |             |          |                 |                  |
|-------|-------|-----|---------------|--------------------------|------------|-------------|----------|-----------------|------------------|
| Pen   | s     |     |               |                          |            |             |          |                 |                  |
| Pen   | dina  |     |               |                          |            |             |          |                 |                  |
| rea I | oning | Con | nmits (62/62) | Objects                  |            |             |          |                 | T                |
| ~     |       |     | 1 Type        | Description              | Modified O | Module      | Action   | Last Synchroniz | User             |
|       | ą.    | -   | Procedure     | Attractions By Name      | 8/29/201_  | Root Module | Inserted | 7/7/2016 4:32   | ARTECH\acaggiano |
|       | P     |     | Web Panel     | Enter Attractions Filter | 8/29/201_  | Root Module | Inserted | 7/7/2016 4:32   | ARTECH\acaggiano |
|       |       |     |               |                          |            |             |          |                 |                  |

En el siguiente video veremos otras formas de enviar y recibir parámetros, incluyendo los efectos de colocar un atributo en la regla Parm, en lugar de una variable.

|                         | <b>C</b>                           | V                                   |      |  |
|-------------------------|------------------------------------|-------------------------------------|------|--|
|                         | Gene                               | XUS                                 |      |  |
| Videos                  | training s                         | enexus.com                          |      |  |
| Document<br>Certificact | ation wiki.gene<br>ions training.g | exus.com<br>jenexus.com/certificati | ions |  |
|                         |                                    |                                     |      |  |
|                         |                                    |                                     |      |  |
|                         |                                    |                                     |      |  |

 ${}^{\rm Page}24$